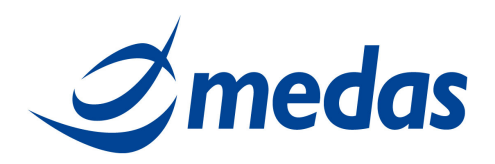

# Università Cattolica Sacro Cuore

# Procedura

# "Gestione Kit Firma Digitale Remota con

# **Token Unconnected**"

V1 del 07/07/2015

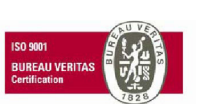

MEDAS SrI Cap. Soc. € 200.000 i.v. P.IVA 02398390217

www.medas-solutions.it

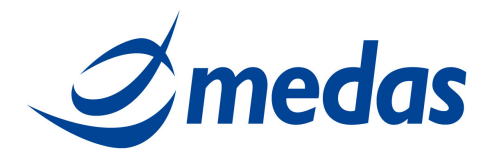

## SOMMARIO

| 1   | SCOPO E CAMPO DI APPLICAZIONE         | 3  |
|-----|---------------------------------------|----|
| 2   | GESTIONE                              | 4  |
| 2.1 | APPLICAZIONE TELEMATICA "MONITOR FDR" | 4  |
| 2.2 | CAMBIO PASSWORD                       | 5  |
| 2.3 | RECUPERO PASSWORD                     | 8  |
| 2.4 | RECUPERO NOME UTENTE (USERNAME)       | 10 |
| 2.5 | CAMBIO TOKEN                          | 12 |
| 2.6 | RESYNC TOKEN                          | 14 |
| 2.7 | CAMBIO TELEFONO PER NOTIFICHE         | 16 |
| 2.8 | NOTIFICA DI APPOSIZIONE FIRMA         | 18 |

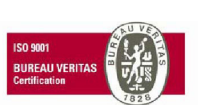

MEDAS SrI Cap. Soc. € 200.000 i.v. P.IVA 02398390217

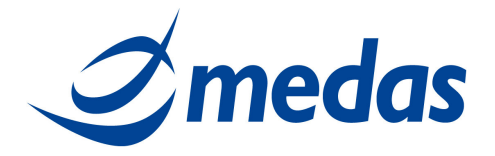

## 1 SCOPO E CAMPO DI APPLICAZIONE

Lo scopo del documento è la creazione di una guida per la gestione dei Kit di Firma Digitale Remota con Token Unconnected in Università Cattolica Sacro Cuore (UCSC).

In particolare vengono descritte le modalità per:

- Effettuare eventuali cambi di password da parte dei titolari di certificati FDR;
- Effettuare il cambio Token;
- Abilitare o disabilitare il servizio di notifica apposizione firma.

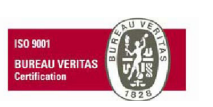

MEDAS SrI Cap. Soc. € 200.000 i.v. P.IVA 02398390217

www.medas-solutions.it

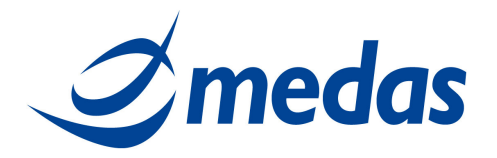

## 2 <u>GESTIONE</u>

### 2.1 APPLICAZIONE TELEMATICA "MONITOR FDR"

Alcune operazioni sono effettuabili dal solo titolare del certificato, quali ad esempio:

- cambio password;
- recupera password, in caso il titolare non abbia fornito il suo cellulare al momento della registrazione, tale operazione non sarà effettuabile e dovrà essere riemesso un nuovo certificato;

Per compiere queste operazioni il titolare si deve connettere all'applicazione telematica "Monitor Firma Digitale Remota" (in breve Monitor FDR) accessibile dal portale della CA Aruba, all'indirizzo:

### https://attivazioni.firma-remota.it/asmonitor/monitor.aspx

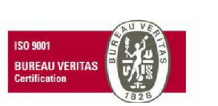

MEDAS SrI Cap. Soc. € 200.000 i.v. P.IVA 02398390217

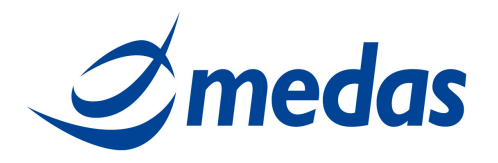

#### 2.2 CAMBIO PASSWORD

Per effettuare l'operazione di Cambio Password è necessario essere in possesso di:

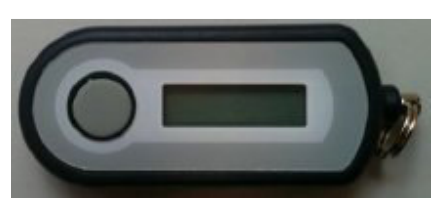

Token:

Per cambiare la Password, il titolare deve eseguire le operazioni di seguito elencate e visualizzate nelle immagini sottostanti:

- Accedere alla pagina: <u>https://attivazioni.firma-remota.it/asmonitor/monitor.aspx</u> ed inserire la propria Username e Password (figura 1);
- Cliccare sul pulsante "Cambio Password" (figura 2);
- Inserire i seguenti campi (figura 3):
  - o la Vecchia Password della propria Username,
  - o la Nuova Password scelta (deve contenere almeno 6 caratteri o numeri),
  - Confermare la Nuova Password appena digitata,
  - la Password OTP (quella generata dal Token).
- Infine cliccare su "Cambia";
- Si presenterà una schermata di avvenuto cambio Password (figura 4).

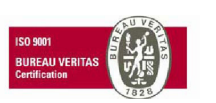

MEDAS SrI Cap. Soc. € 200.000 i.v. P.IVA 02398390217 www.medas-solutions.it

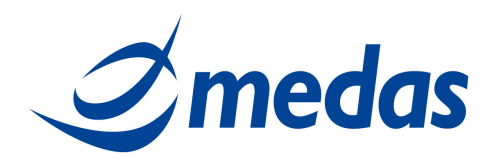

| Accesso al m | onitor di Firma Remota                                | 9 9 9 9 9 9 9 5 5                                           |
|--------------|-------------------------------------------------------|-------------------------------------------------------------|
|              | Scelle in fase di attivazione dei kit di firma remota | Interference of manifer                                     |
|              |                                                       | Nome Utente:                                                |
|              |                                                       | Password:                                                   |
|              |                                                       | Ho dimenticato il Nome Utente<br>Ho dimenticato la Password |

### Figura 2

| Benvenuto         | nel monitor di                            | Firma Remota: test                                 | log out      |
|-------------------|-------------------------------------------|----------------------------------------------------|--------------|
|                   | Potrai Bloccare utenz<br>Resync del Token | e di firma automatica, cambiare la Pasaword e fare |              |
| Operazione che pu | ioi eseguire all'interno<br>Nocco lltenza | del monitor di Firma Automatica                    | Resunc Token |
|                   | NOCCO OTCHEU                              | Cambio Tassword                                    | Resync Token |

## Figura 3

14 11

| Cambia Password della Firma Automatica |                                     |
|----------------------------------------|-------------------------------------|
|                                        | Cambia Password di Firma Automatica |
|                                        | Vecchia Password:                   |
|                                        | Nuova Password:                     |
|                                        | Conferma nuova Password:            |
|                                        | Password OTP:                       |
| Torna pagina precedente                | Cambia                              |

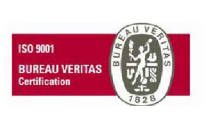

MEDAS SrI Cap. Soc. € 200.000 i.v. P.IVA 02398390217

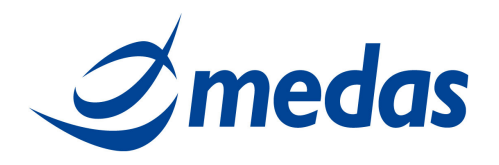

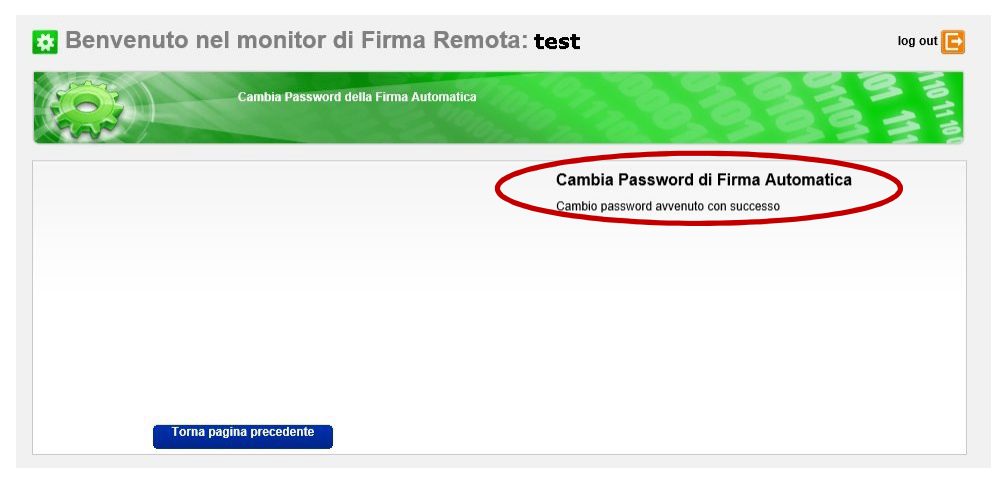

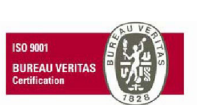

MEDAS SrI Cap. Soc. € 200.000 i.v. P.IVA 02398390217

www.medas-solutions.it

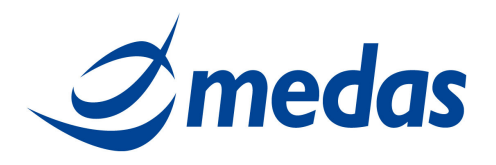

#### **RECUPERO PASSWORD** 2.3

Nel caso il titolare non ricordi più la sua Password, può recuperarla tramite il "Monitor FDR", avendo a disposizione la sua scratch card e il suo telefono cellulare.

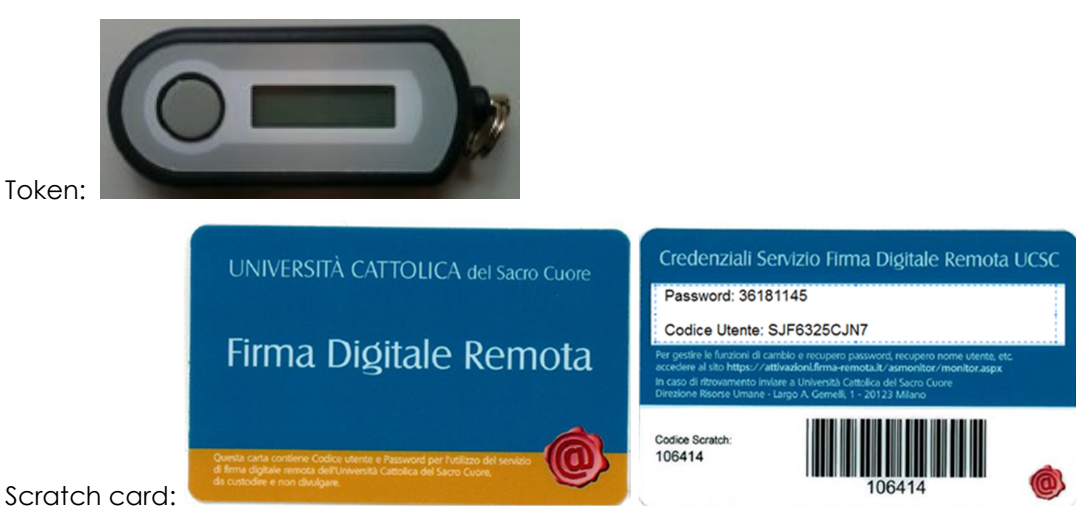

Scratch card:

Per recuperare la password, il titolare deve eseguire le operazioni di seguito elencate e visualizzate nelle immagini sottostanti:

- ٠ Accedere alla pagina: <u>https://attivazioni.firma-remota.it/asmonitor/monitor.aspx</u> e cliccare su: "Ho dimenticato la Password" (figura 5);
- Inserire i seguenti campi (figura 6):
  - Selezionare "OTP (Display, USB, Mobile)" dal menù a tendina (Modello OTP),
  - Inserire il proprio Nome Utente (Username),
  - o Inserire il Codice Utente riportato sul retro della scratch card, dietro la patina argentata,
  - Inserire il PIN OTP (quello generato dal Token), 0
  - Cliccare su "Invia". 0
- Si presenterà una schermata di conferma invio credenziali (figura 7).

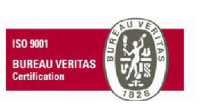

MEDAS Srl Cap. Soc. € 200.000 i.v. P.IVA 02398390217 www.medas-solutions.it

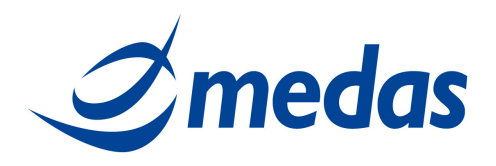

Accesso al monitor di Firma Remota

| Inserisci le tue credenziali di accesso.<br>Scelte in fase di attivazione del kit di firma remota |                                           |
|---------------------------------------------------------------------------------------------------|-------------------------------------------|
|                                                                                                   | Inserisci i dati per l'accesso al monitor |
|                                                                                                   | Nome Utente:                              |
|                                                                                                   | Password:                                 |
|                                                                                                   | Ho dimenticato il Nome Utente             |
|                                                                                                   | Ho dimenticato la Password                |

#### Figura 6

Recupero credenziali per la Firma Remota

Recupero Password

Medelio Op:

OTP (Display, USB, Mobile)

Nome Utente:

Codice Utente:

In Otp:

Richiedi OTP

In Otp:

Nome Utente:

#### Figura 7

| 🔑 Recupero cre                                                    | denziali per la Firm | a Remota |     |  |
|-------------------------------------------------------------------|----------------------|----------|-----|--|
| 2                                                                 | Recupero Nome Utente | 100012   | 833 |  |
| Credenziali inviate correttamente<br>Torna alla pagina di accesso | >                    |          |     |  |

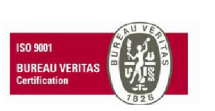

MEDAS SrI Cap. Soc. € 200.000 i.v. P.IVA 02398390217

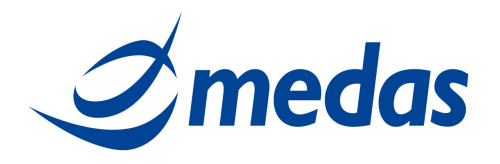

#### 2.4 RECUPERO NOME UTENTE (USERNAME)

Per recuperare il suo Nome Utente (Username), il titolare deve eseguire le operazioni di seguito elencate e visualizzate nelle immagini sottostanti:

- Accedere alla pagina: <u>https://attivazioni.firma-remota.it/asmonitor/monitor.aspx</u> e cliccare su: "Ho dimenticato il Nome Utente" (figura 8);
- Inserire i seguenti campi (figura 9):
  - E-mail (quella indicata in fase di registrazione allo Sportello UCSC),
  - o Inserire i caratteri visualizzati,
  - o Cliccare su "Invia".
- La comunicazione del Nome Utente (Username) verrà comunicata al titolare via mail.
- Si presenterà una schermata di conferma invio credenziali (figura 10).

| Figura 8                                                                                          |                                                             |
|---------------------------------------------------------------------------------------------------|-------------------------------------------------------------|
| Accesso al monitor di Firma Remota                                                                |                                                             |
| Inserisci le tue credenziali di accesso.<br>Scelte in fase di attivazione dei kit di firma remota |                                                             |
|                                                                                                   | Inserisci i dati per l'accesso al monitor<br>Nome Utente    |
|                                                                                                   | Password:                                                   |
|                                                                                                   | Ho dimenticato il Nome Utente<br>Ho dimenticato la Password |

#### Figura 9

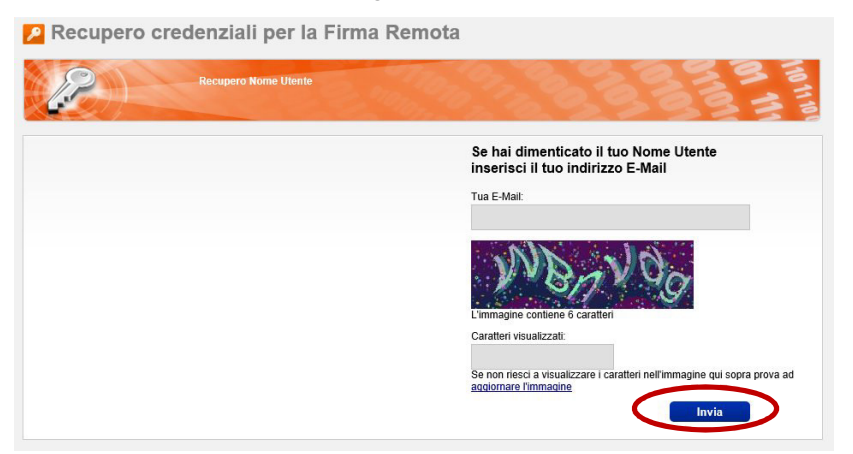

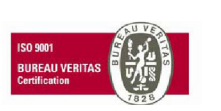

MEDAS SrI Cap. Soc. € 200.000 i.v. P.IVA 02398390217

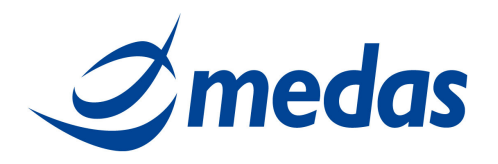

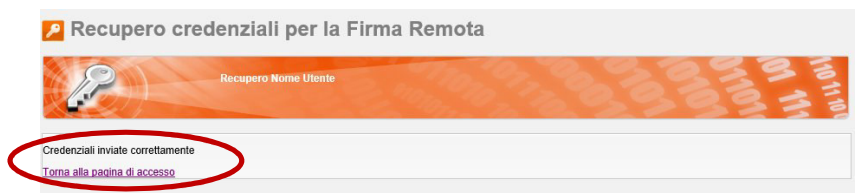

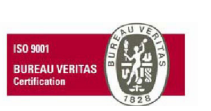

MEDAS SrI Cap. Soc. € 200.000 i.v. P.IVA 02398390217

www.medas-solutions.it

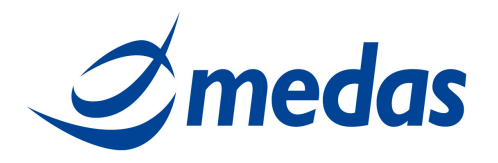

#### 2.5 CAMBIO TOKEN

Per effettuare l'operazione di Resync Token (risincronizzazione del Token) è necessario essere in possesso di:

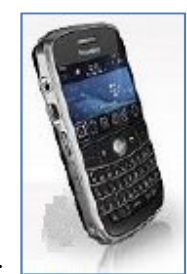

Telefono cellulare:

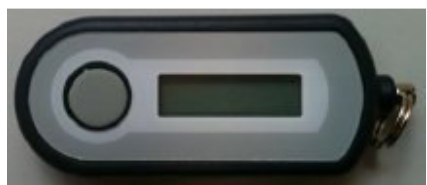

Nuovo Token:

Il titolare può effettuare la risincronizzazione del proprio Token seguendo le operazioni di seguito elencate e visualizzate nelle immagini sottostanti:

- Accedere alla pagina: <u>https://attivazioni.firma-remota.it/asmonitor/monitor.aspx</u> e inserire la propria Username e Password (figura 11);
- Cliccare su "Cambio Token" (figura 12);
- Inserire i seguenti campi (figura 13):
  - Inserire la Password del proprio Username
  - o Inserire il Nuovo Seriale OTP del nuovo Token (che è riportato dietro al Token)
  - o Inserire l'Otp inviato via SMS al numero di cellulare
  - Selezionare il Modello nuovo Otp: "Token Display Fetian C100"
  - o Cliccare su "Cambia"
- Si presenterà una schermata di conferma cambio Token (figura 14).

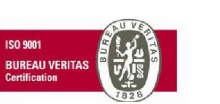

MEDAS SrI Cap. Soc. € 200.000 i.v. P.IVA 02398390217

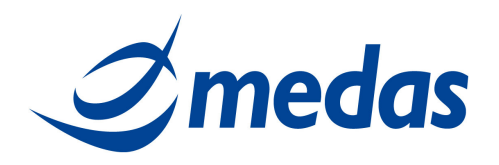

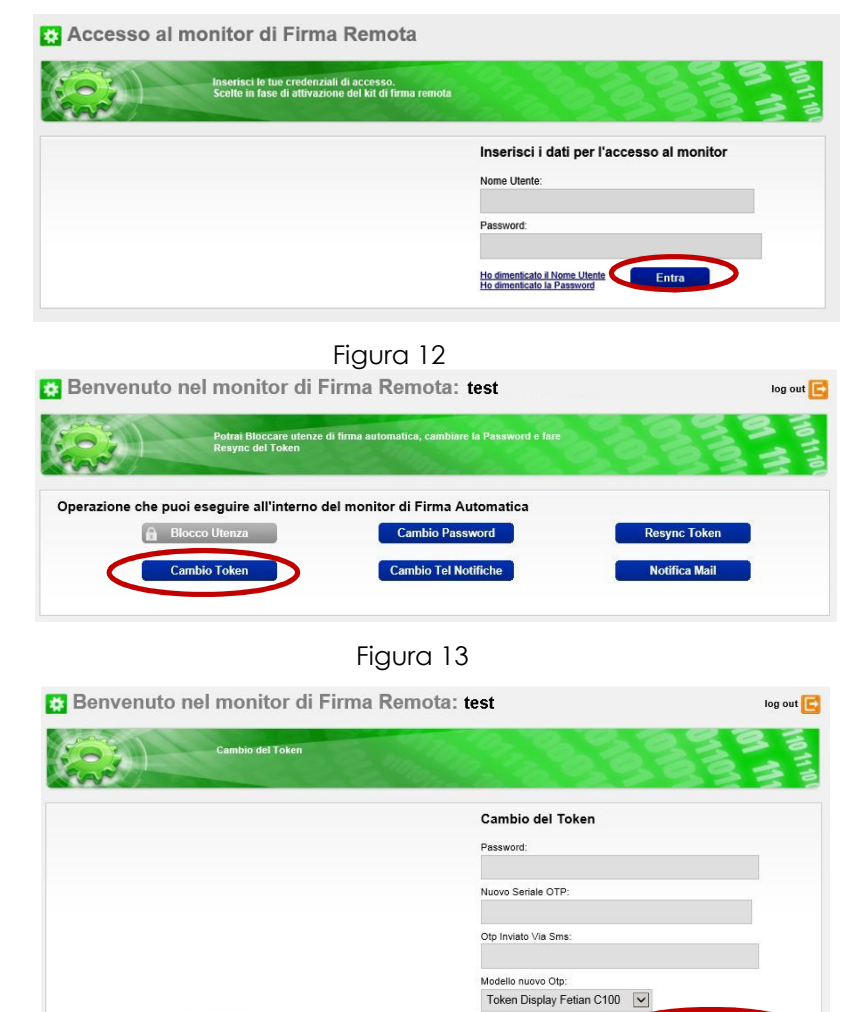

Figura 14

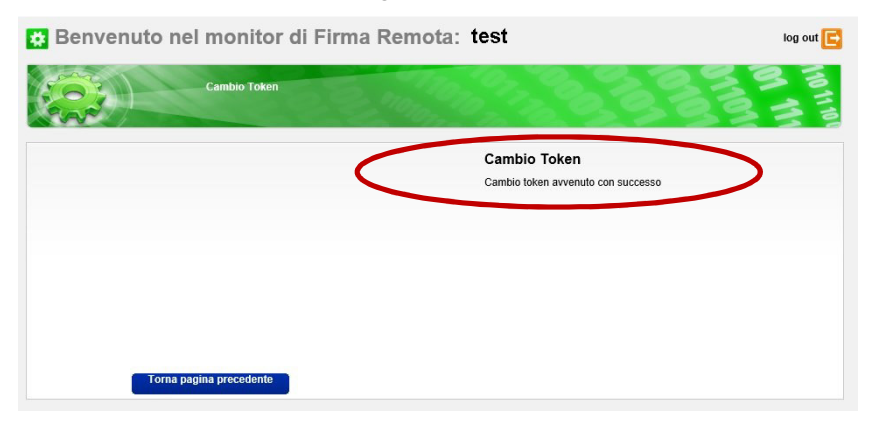

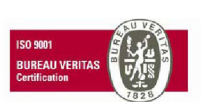

MEDAS SrI Cap. Soc. € 200.000 i.v. P.IVA 02398390217

www.medas-solutions.it

Cambia

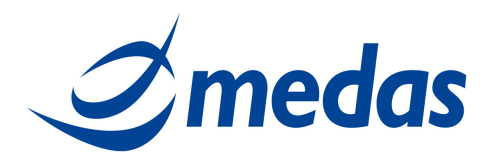

#### 2.6 **RESYNC TOKEN**

Per effettuare l'operazione di Resync Token (risincronizzazione del Token) è necessario essere in possesso di:

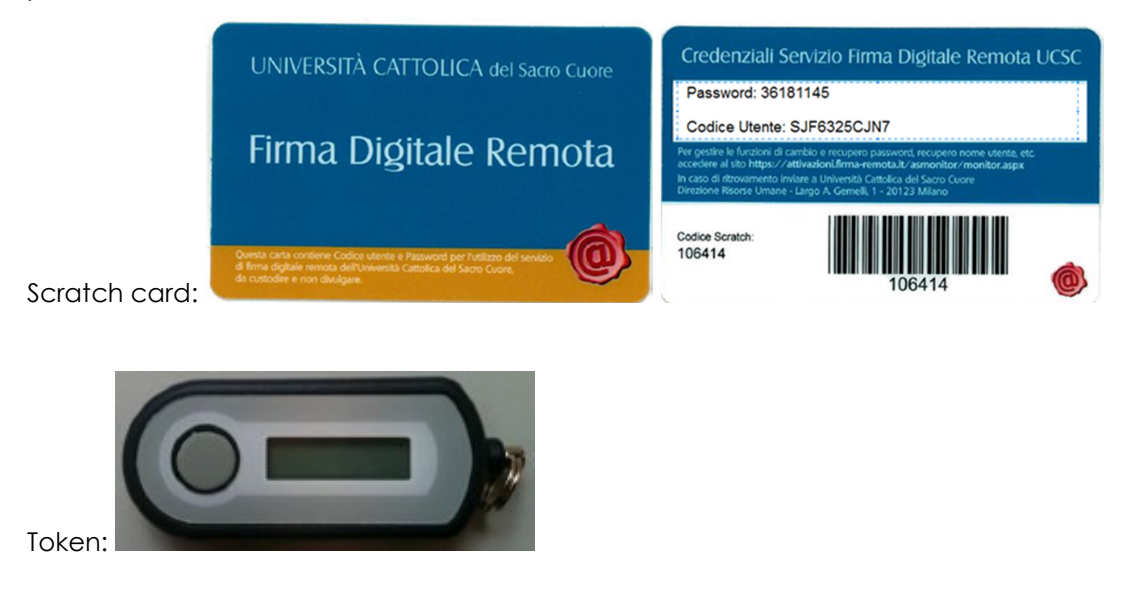

Il titolare può effettuare la risincronizzazione del proprio Token seguendo le operazioni di seguito elencate e visualizzate nelle immagini sottostanti:

- Accedere alla pagina: <u>https://attivazioni.firma-remota.it/asmonitor/monitor.aspx</u> e inserire la propria Username e Password (figura 15);
- Cliccare su "Resync Token" (figura 16); •
- Inserire i seguenti campi (figura 17): .
  - o Inserire il Codice Utente riportato sul retro della scratch card, dietro la patina argentata,
  - Inserire la Password OTP 1 (quella generata dal Token),
  - Inserire la Password OTP 1 (quella generata dal Token dopo che la Password precedente è scaduta),
  - Cliccare su "Sincronizza".
- Si presenterà una schermata di conferma risincronizzazione del Token (figura 18).

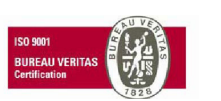

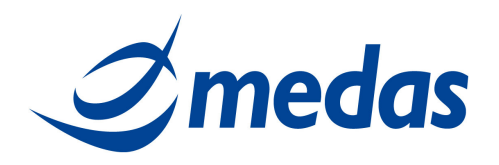

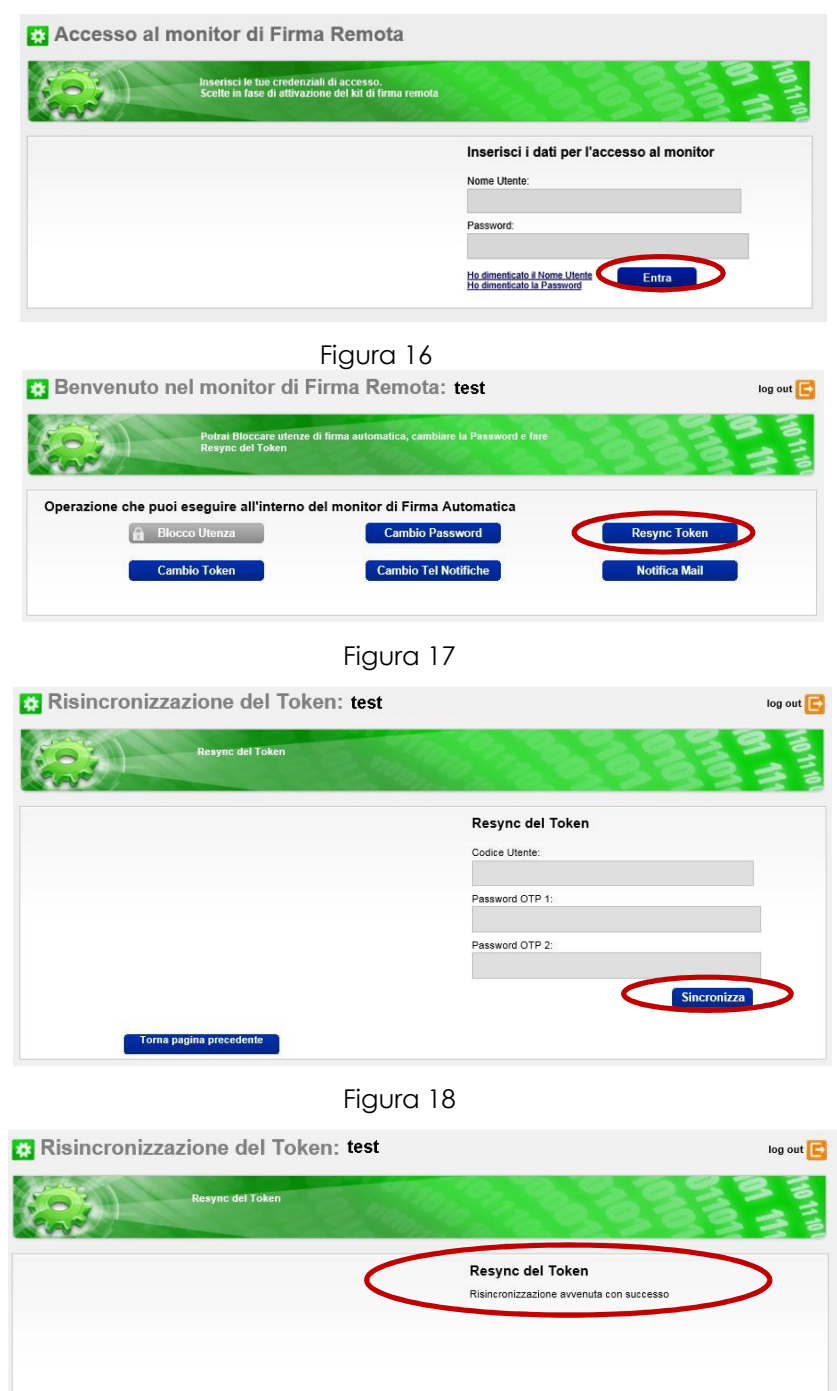

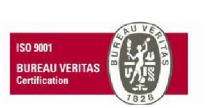

MEDAS SrI Cap. Soc. € 200.000 i.v. P.IVA 02398390217

Torna pagina precedente

www.medas-solutions.it

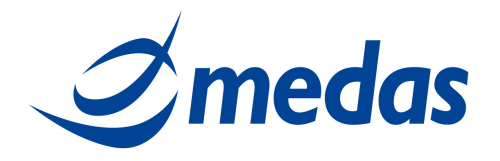

#### **CAMBIO TELEFONO PER NOTIFICHE** 2.7

Per effettuare l'operazione di Cambio telefono per la ricezione delle notifiche è necessario essere in possesso di:

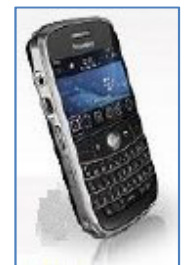

Telefono cellulare:

Il titolare può cambiare il suo numero di cellulare per la ricezione delle notifiche seguendo le operazioni di seguito elencate e visualizzate nelle immagini sottostanti:

- Accedere alla pagina: https://attivazioni.firma-remota.it/asmonitor/monitor.aspx e inserire la propria Username e Password (figura 19);
- Selezionare "Cambio Tel Notifiche" (figura 20);
- Inserire i seguenti campi (figura 21): •
  - o Indicare il Nuovo numero di telefono del cellulare,
  - Inserire la Password OTP (quella generata dal Token), 0
  - Cliccare su "Cambia".  $\cap$
- Si presenterà una schermata di conferma cambio del numero di telefono per le notifiche (figura 22).

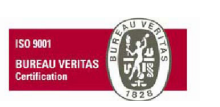

MEDAS Srl Cap. Soc. € 200.000 i.v. P.IVA 02398390217

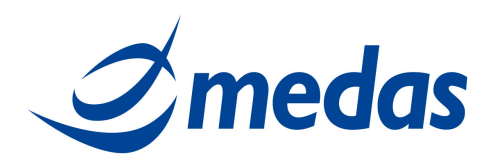

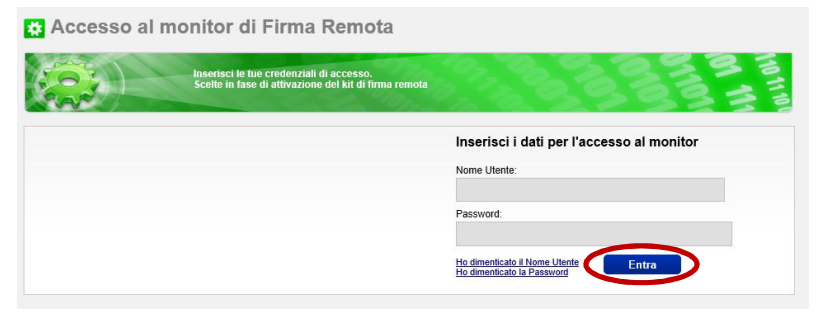

#### Figura 20

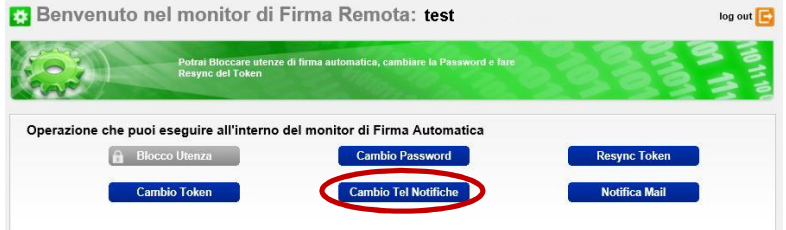

#### Figura 21

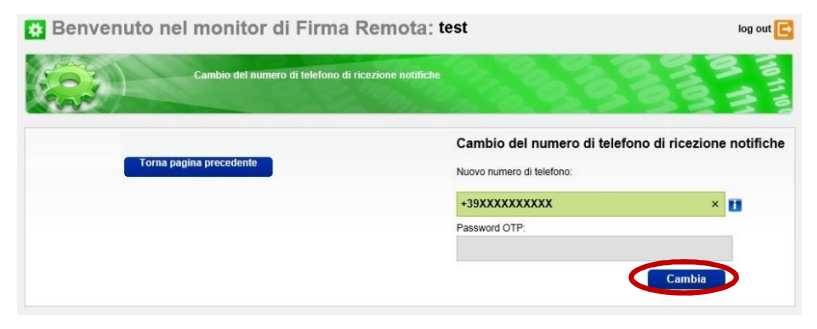

#### Figura 22

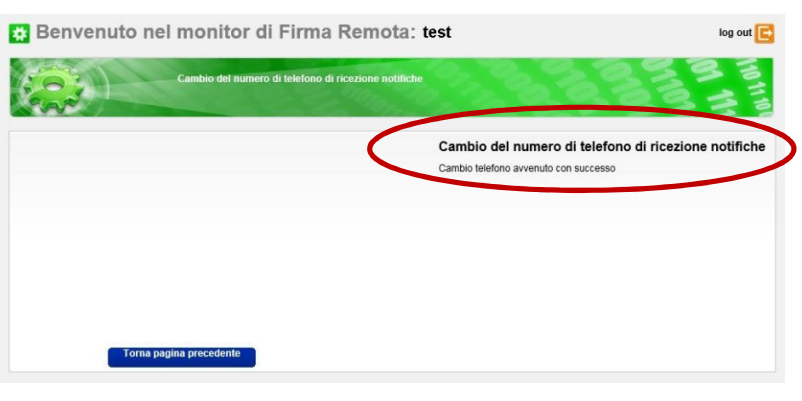

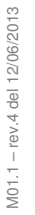

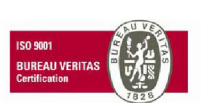

MEDAS SrI Cap. Soc. € 200.000 i.v. P.IVA 02398390217

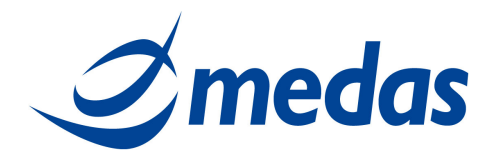

#### 2.8 **NOTIFICA DI APPOSIZIONE FIRMA**

Per effettuare l'operazione di Notifica Mail è necessario essere in possesso di:

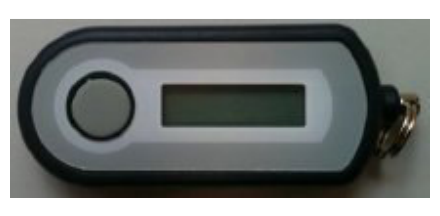

Token:

Il titolare può modificare il parametro che determina il ricevimento o meno di una mail dopo ogni firma. Per modificare questo parametro il titolare deve eseguire le operazioni sotto elencate ed illustrate nelle figure di seguito riportate:

- Accedere alla pagina: <u>https://attivazioni.firma-remota.it/asmonitor/monitor.aspx</u> e inserire la propria Username e Password (figura 23);
- Selezionare "Notifica Mail" (figura 24); ٠
- Inserire i seguenti campi (figura 25): •
  - o selezionare o deselezionare il flag "Notifica Firma Via Mail",
  - Inserire la Password OTP (quella generata dal Token), 0
  - Cliccare su "Cambia". 0
- Si presenterà una schermata di conferma cambio richiesta notifica mail (figura 26).

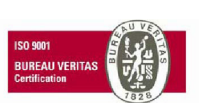

MEDAS Srl Cap. Soc. € 200.000 i.v. P.IVA 02398390217

www.medas-solutions.it

pag. 18 di 19

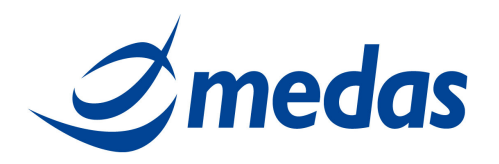

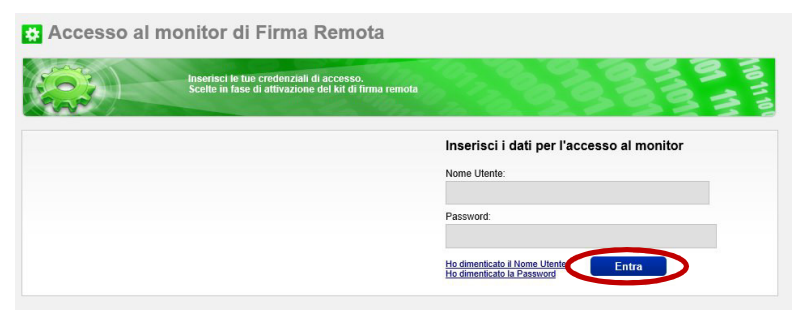

### Figura 24

| Benvenuto nel monitor di Firma Remota: test |                                           |                                                    | log out 🧲     |
|---------------------------------------------|-------------------------------------------|----------------------------------------------------|---------------|
|                                             | Potrai Bloccare utenz<br>Resync del Token | e di firma automatica, cambiare la Password e fare |               |
| Operazione che puo                          | i eseguire all'interno                    | del monitor di Firma Automatica                    | Poeure Tokon  |
| Car                                         | mbio Token                                | Cambio Tel Notifiche                               | Notifica Mail |

#### Figura 25

| Benvenuto nel monitor di Firma Rem | iota: test                                                 | log out |
|------------------------------------|------------------------------------------------------------|---------|
| Connor Honnar Honnar Frank         | Cambio Richiesta Notifica Email<br>Notifica Firma Via Mail | 1       |
|                                    | Z<br>Password OTP:                                         | >       |

#### Figura 26

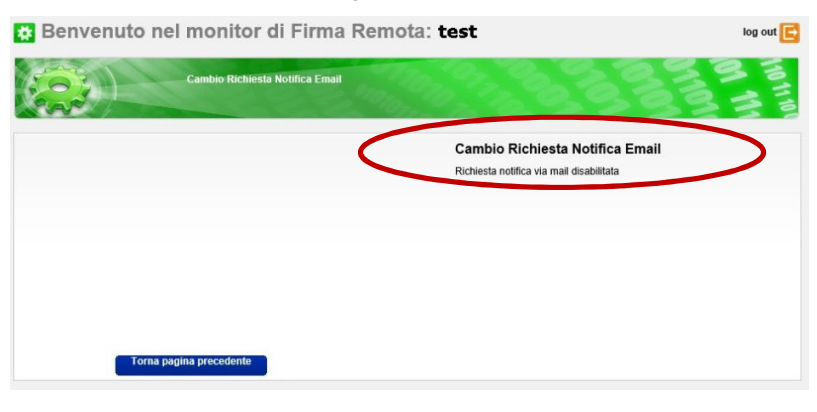

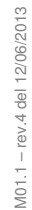

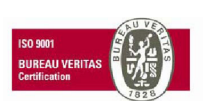

MEDAS SrI Cap. Soc. € 200.000 i.v. P.IVA 02398390217

www.medas-solutions.it